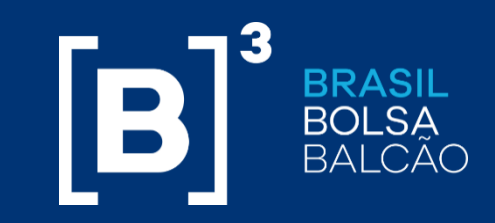

# Bacen Jud 2.0

### WORKSHOP

SÃO PAULO, 30 DE JANEIRO DE 2018

INFORMAÇÃO PÚBLICA

B3.COM.BR

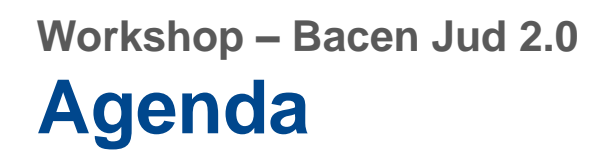

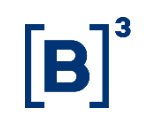

1. Funcionalidade de Bloqueio / Desbloqueio - Plataforma CAC

2. Funcionalidade de Bloqueio / Desbloqueio - Plataforma NoMe

3. Funcionalidade de Segregação de Posição - Plataforma Tesouro Direto

4. Adequações - SINACOR

#### Workshop – Bacen Jud 2.0 Introdução

- De acordo com a legislação vigente, a efetiva constituição de ônus e gravames sobre ativos mantidos sob regime de depósito centralizado deve ocorrer diretamente nos ambientes administrados por infraestruturas de mercado autorizados a prestar esse serviço, local em que o ativo em questão se encontra depositado.
- No contexto da expansão do alcance do sistema Bacen Jud 2.0 às sociedades corretoras, distribuidoras e sociedades de crédito, a B3 oferecerá diretamente a seus participantes funcionalidades para que os mesmos executem nas plataformas da depositária a execução das ordens dos bloqueios e desbloqueios judiciais.
- Assim, com o intuito de atender o solicitado pelo Bacen, a B3 apresentará as soluções já existentes em suas plataformas da central depositária, as quais permitirão aos participantes atingidos pelo Bacen Jud atenderem as ordens de bloqueio e desbloqueio que eventualmente incidam sobre os investidores sob suas responsabilidades, sem descumprirem a exigência da constituição do gravame na central depositária em que o ativo se encontre depositado. As referidas soluções estão disponíveis nas seguintes plataformas:
  - CAC
  - NoMe
  - Tesouro Direto

#### INFORMAÇÃO PÚBLICA

# Informações

Workshop – Bacen Jud 2.0

- CAC
  - Tela
  - Arquivos CMVD, CMVC (movimentação) e CSGD, CSGM (saldo) para os Agentes de Custódia •
  - Arquivos de ESGM, ESLM (saldo modificado) para os Escrituradores

#### NoMe

- Tela
- Arquivos (Lançamento de Operações)
- Relatórios de Posição (xls e txt) •

#### Tesouro Direto

- Tela
- Arquivo MDTD para os participantes

#### SINACOR

- Tela
- Arquivos ITRA e MDTD
- Relatórios de Posição •

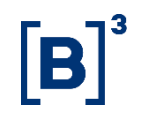

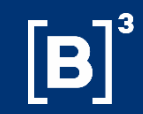

# Funcionalidade de Bloqueio / Desbloqueio Plataforma CAC

# Funcionalidade de Bloqueio / Desbloqueio - Plataforma CAC

## ✓ Processo para Bloqueio

 Havendo posição de custódia, o bloqueio da posição será realizada por meio de transferência dos ativos para carteira especifica 2194-6. A transferência pode ser realizada por meio de envio do arquivo ITRA, mensagem CBL0504, ou diretamente na tela do CAC. Menu para a transferência: Movimentação de Saldos >Transferências >Transferências com Restrição Parcial >Transferências de Ativos com Restrição Parcial.

| A             |           |                        | -        |                                   | Carly           |                                                |
|---------------|-----------|------------------------|----------|-----------------------------------|-----------------|------------------------------------------------|
| Administração | Consultas | Movimentação de Saldos | <b>-</b> | ventos 🖬 OPA 💼                    | Emissão e Res   | sgate                                          |
|               |           | Administração de DCSA  |          |                                   |                 |                                                |
|               |           | Denósito de Ativos     | 10       |                                   |                 |                                                |
|               |           | Rejeição de Guias      | <u>×</u> |                                   |                 |                                                |
|               |           | Retirada de Ativos     | 2        |                                   |                 |                                                |
|               |           | Transferências         | >        | Bloqueio de Transferência         |                 | 7                                              |
|               |           |                        | •        | Devolver Transferência Recebida   |                 | -                                              |
|               |           | CDOC                   |          | Manutenção de Transferência Pen   | idente          | -                                              |
|               | U         |                        | IU       | Transferência com Restrição Parc  | ial 🔉           | Transferência de Ativos com Restrição Parcial  |
|               |           |                        |          | Transferência com Restrição Tota  | a 🔉             | Transferência de Direito com Restrição Parcial |
|               |           |                        |          | Tranferência Interna com Restriç  | ião Parcial 🛛 🔅 |                                                |
|               |           |                        |          | Tranferência Interna com Restriç  | ;ão Total 🛛 🔅   |                                                |
|               | Info      | rmacão na hora         | aue      | Transferência de Ativos e Direito | s 🔉             |                                                |
|               |           |                        |          | Transferência de Saldo entre Cart | teiras          |                                                |
|               |           |                        |          | Transferência sem Restrição       | >               |                                                |
|               |           |                        |          | Solicitar Arquivo CTDC            |                 |                                                |
|               |           |                        |          |                                   |                 |                                                |
|               |           |                        |          |                                   |                 |                                                |
|               |           |                        |          |                                   |                 |                                                |

## Funcionalidade de Bloqueio / Desbloqueio - Plataforma CAC

# **[B**]<sup>3</sup>

### ✓ Processo para Bloqueio

• Para efetuar a transferência devem ser preenchidas as informações solicitadas conforme tela abaixo:

|                                       | 0                                     | rigem       |   |
|---------------------------------------|---------------------------------------|-------------|---|
| Agente de Custódia:<br>Carteira:      | · · · · · · · · · · · · · · · · · · · | Investidor: |   |
|                                       | D                                     | estino      |   |
| Agente de Custódia:<br>Carteira:      |                                       | Investidor: | - |
| ISIN:<br>Quantidade:                  |                                       | Distr.:     |   |
| Identificação:<br>Valor de Aquisição: |                                       | Motivo:     | ~ |

### Workshop – Bacen Jud 2.0 Funcionalidade de Bloqueio / Desbloqueio - Plataforma CAC

## ✓ Processo para Bloqueio

 Após a realização do bloqueio, é possível consultar no CAC a alteração da quantidade da posição da carteira livre para a carteira bloqueada. Menu a ser acessado: Consultas> Saldo> Projetado.

| Bloqueio                      | >>                                                                                                    | 8                   |    |        |   |  |
|-------------------------------|----------------------------------------------------------------------------------------------------|---------------------|----|--------|---|--|
| Carteiras                     |                                                                                                    |                     |    |        |   |  |
| Histórico de Movimento        | >>                                                                                                    |                     | -  |        |   |  |
| Movimentação de Saldo         | >>                                                                                                    |                     |    |        |   |  |
| PTA                           | >                                                                                                    |                     |    |        |   |  |
| RCSA                          | >                                                                                                    |                     |    |        |   |  |
| Saldo                         | >>                                                                                                    | Bloqueado           |    |        |   |  |
| Taxas de Serviços de Depos    | itária                                                                                                    | Carteira Valorizada | TD |        |   |  |
| Consultar Eventos             | >                                                                                                    | Fração              |    |        |   |  |
| Título                        | >                                                                                                    | Por Papel           |    | 7.0    |   |  |
| Central de Saídas             | a de la companya de la companya de la | Projetado           | 01 | ı lin  | e |  |
| Intraday                      |                                                                                                    | Resumo Consolidado  |    |        |   |  |
| Consultas solicitadas para de | ownload                                                                                                    | Resumo On-Line      |    | nrecis | a |  |
|                               | uçu                                                                                                    | Analítico           |    | precis |   |  |

# Funcionalidade de Bloqueio / Desbloqueio - Plataforma CAC

# **[B**]<sup>3</sup>

## ✓ Processo para Bloqueio

• Para efetuar a consulta devem ser preenchidos os dados solicitados, conforme abaixo.

| Administração Consultas   | Movimentação de Saldos      | Eventos   | OPA Emissão e Resgate |  |  |  |  |  |
|---------------------------|-----------------------------|-----------|-----------------------|--|--|--|--|--|
|                           | Consulta Saldo I            | Projetado |                       |  |  |  |  |  |
| Agente de Custódia:       | Investidor:<br>Código ALFA: |           | Carteira:             |  |  |  |  |  |
| CONSULTAR CANCELAR VOLTAR |                             |           |                       |  |  |  |  |  |
|                           |                             |           |                       |  |  |  |  |  |
|                           |                             |           |                       |  |  |  |  |  |

# Funcionalidade de Bloqueio / Desbloqueio - Plataforma CAC

| - F |   | 13 |
|-----|---|----|
|     | D |    |
|     | D |    |
|     |   |    |

### ✓ Processo para Desbloqueio

 Ao receber a solicitação de desbloqueio, pode-se realizar as mesmas consultas do bloqueio, antes de efetuar a liberação dos ativos.

| ministração Consultas       | Movimentação de Saldos      | Eventos   | ОРА      | Emissão e Resgate |  |  |  |  |
|-----------------------------|-----------------------------|-----------|----------|-------------------|--|--|--|--|
|                             | Consulta Saldo              | Projetado |          |                   |  |  |  |  |
| Agente de Custódia:         | Investidor:<br>Código ALFA: |           | Carteira | a:                |  |  |  |  |
| CONSULTAR - CANCELAR VOLTAR |                             |           |          |                   |  |  |  |  |
|                             |                             |           |          |                   |  |  |  |  |
|                             |                             |           |          |                   |  |  |  |  |

# Funcionalidade de Bloqueio / Desbloqueio - Plataforma CAC

## Processo para Desbloqueio

 O desbloqueio da posição poderá ser realizada por meio de transferência dos ativos da carteira especifica 2194-6 para a carteira livre 2101-6. A transferência pode ser realizada por meio de envio do arquivo ITRA, da mensagem CBL0504, ou diretamente na tela do CAC. Menu para a transferência: Movimentação de Saldos >Transferências >Transferências com Restrição Parcial >Transferências de Ativos com Restrição Parcial.

| A             |           |                                   | *                                            | 2-2          |                   |           | -      |        |             |                                               |     |
|---------------|-----------|-----------------------------------|----------------------------------------------|--------------|-------------------|-----------|--------|--------|-------------|-----------------------------------------------|-----|
| Administração | Consultas | Movimentação de Saldos            | <b>•</b> ••••••••••••••••••••••••••••••••••• | ventos       | OPA               | - 27      | Emi    | ssão e | Resga       | ate                                           |     |
|               |           | Acompannamento Mercado Derivativo | <i>»</i>                                     |              |                   |           |        |        |             |                                               |     |
|               |           |                                   | -                                            |              |                   |           |        |        |             |                                               |     |
|               |           | Deposito de Ativos                | <i>//</i>                                    |              |                   |           |        |        |             |                                               |     |
|               |           | Rejeição de Guids                 | <i>//</i>                                    |              |                   |           |        |        |             |                                               |     |
|               |           | Transfanênsias                    | <i>*</i>                                     |              |                   |           |        |        |             |                                               |     |
|               | _         | Transferencias                    | ~                                            | Bloqueio de  | Transferência     |           |        |        |             |                                               |     |
|               |           |                                   |                                              | Devolver Tr  | ansferëncia Red   | cebida    |        |        |             |                                               |     |
|               |           |                                   |                                              | Manutenção   | ) de Transferën   | cia Pena  | dente  |        | _           |                                               | _   |
|               |           |                                   |                                              | Transferên   | cia com Restrici  | ão Parci  | ial    |        | <u>&gt;</u> | Transferência de Ativos com Restrição Parcial |     |
|               | _         | -                                 |                                              | Transferên   | cia com Restriçi  | ão Total  | ul<br> |        | <u>&gt;</u> | Transferência de Direito com Restrição Parcio | l . |
|               |           |                                   |                                              | Tranferênc   | ia Interna com    | Restriçõ  | ão Par | cial   | >           |                                               |     |
|               |           | ~ .                               |                                              | Tranferênc   | ia Interna com    | Restriçõ  | ão Tot | al     | >           |                                               |     |
|               | Info      | rmação na hora                    | que                                          | Transferên   | cia de Ativos e l | Direitos  | 5      |        | <u>&gt;</u> |                                               |     |
|               |           | 3                                 |                                              |              | cia de Saldo ent  | rre Carte | eiras  |        |             |                                               |     |
|               |           |                                   |                                              | Transferên   | cia sem Restriçã  | žo        |        |        | >           |                                               |     |
|               |           |                                   |                                              | Solicitar Ar | quivo CTDC        |           |        |        |             |                                               |     |
|               |           |                                   |                                              |              |                   |           |        |        |             |                                               |     |
|               |           |                                   |                                              |              |                   |           |        |        |             |                                               |     |
|               |           |                                   |                                              |              |                   | _         | _      |        |             |                                               | _   |

## Funcionalidade de Bloqueio / Desbloqueio - Plataforma CAC

### ✓ Processo para Desbloqueio

• Para efetuar a transferência devem ser preenchidas as informações solicitadas, conforme tela abaixo:

| Agente de Custódia: -   Carteira: -   Destino   Agente de Custódia: -   Investidor: -   Carteira: -   ISIN: Distr.:   Quantidade: -   Identificação: Motivo:   Valor de Aquisição: |                                       |    | rigem       |   |
|----------------------------------------------------------------------------------------------------|---------------------------------------|----|-------------|---|
| Destino     Agente de Custódia:     -     Investidor:     -     ISIN:     Quantidade:     Identificação:        Motivo:     Valor de Aquisição:                                    | Agente de Custódia:<br>Carteira:      |    | Investidor: |   |
| Agente de Custódia: -   Investidor: -   Carteira: -   ISIN: Distr.:   Quantidade: -   Identificação: Motivo:   Valor de Aquisição: -                                               |                                       | De | estino      |   |
| ISIN: Distr.: Quantidade: Identificação: Motivo: Valor de Aquisição:                                                                                                    | Agente de Custódia:<br>Carteira:      | -  | Investidor: | - |
| Identificação: Motivo:  Valor de Aquisição:                                                                                                    | ISIN:<br>Quantidade:                  |    | Distr.:     |   |
|                                                                                                    | Identificação:<br>Valor de Aquisição: |    | Motivo:     | ~ |

#### Workshop – Bacen Jud 2.0 Funcionalidade de Bloqueio / Desbloqueio - Plataforma CAC

### Processo para Desbloqueio

 Após a realização do desbloqueio, é possível consultar no CAC a alteração da quantidade da posição da carteira livre para a carteira bloqueada. Menu a ser acessado: Consultas> Saldo> Projetado.

| 14 | Bloqueio                            |                     |           |         |   |  |
|----|-------------------------------------|---------------------|-----------|---------|---|--|
|    | Carteiras                           |                     |           |         |   |  |
|    | Histórico de Movimento 🔅            |                     |           |         |   |  |
|    | Movimentação de Saido 🔅             |                     |           |         |   |  |
|    | PTA 📎                               | ГГА                 |           |         |   |  |
|    | RCSA 📎                              |                     |           |         |   |  |
|    | Saldo 📎                             | Bloqueado           | 1 /       |         |   |  |
|    | Taxas de Serviços de Depositária    | Carteira Valorizada | TD        |         |   |  |
|    | Consultar Eventos 🔅                 | Fração              |           |         |   |  |
|    | Titulo 🔅                            | Por Papel           | S         | 7.0     |   |  |
|    | Central de Saídas                   | Projetado           | 01        | l line  | 2 |  |
|    | Intraday                            | Resumo Consolidado  |           |         |   |  |
|    | Consultas solicitadas para download | Resumo On-Line      | ILIE VOCÉ | precisa | 7 |  |
|    | nnormaşe                            | Analítico           |           | precise |   |  |
|    |                                     |                     |           |         |   |  |
|    |                                     |                     |           |         |   |  |

# Funcionalidade de Bloqueio / Desbloqueio - Plataforma CAC

# ✓ Processo para Desbloqueio

Para efetuar a consulta, devem ser preenchidas as informações solicitadas, conforme tela abaixo: ٠

| ministração                     | Consultas | - Movime | entação de Saldos           | Eventos   | - OPA | Emissão e Resgate |  |  |
|---------------------------------|-----------|----------|-----------------------------|-----------|-------|-------------------|--|--|
|                                 |           |          | Consulta Saldo              | Projetado |       |                   |  |  |
| Agente de Cu<br>ISIN:           | ustódia:  |          | Investidor:<br>Código ALFA: |           | Cart  | eira:             |  |  |
| - CONSULTAR - CANCELAR - VOLTAR |           |          |                             |           |       |                   |  |  |
|                                 |           |          |                             |           |       |                   |  |  |

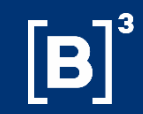

# Funcionalidade de Bloqueio / Desbloqueio Plataforma NoMe

# Funcionalidade de Bloqueio / Desbloqueio - Plataforma NoMe

| Γ | B | 3 |
|---|---|---|
|   |   |   |

## ✓ Processo para Bloqueio

 Havendo posição de custódia disponível para bloqueio, o bloqueio da posição será realizado no módulo específico de acordo com o Tipo do Instrumento. Para os ativos de renda fixa (exceto cotas de fundo), esta ação será tomada no Módulo de Títulos e Valores Mobiliários.

| > Títulos e Valores Mobiliários > Cadas | stramento de Op | erações > Bloqueio/Desbloqueio de Custód | ia                |                         |
|-----------------------------------------|-----------------|------------------------------------------|-------------------|-------------------------|
|                                         |                 | Bloqueio/Desbloqueio de Custódia         |                   |                         |
|                                         |                 | Instrumento Financeiro                   |                   |                         |
|                                         |                 | Tipo                                     | Código IF         |                         |
|                                         |                 | Solicitante                              |                   | Detentor                |
|                                         |                 | Código                                   | Meu Número        | Código Detentor         |
| Informar o                              |                 | Quantidade                               |                   |                         |
| CPF ou CNPJ                             |                 | Tipo                                     | Tipo de Bloqueio  | Num. Cetip Op. Original |
| para que a<br>custódia seia             |                 | Motivo                                   |                   |                         |
| sensibilizada.                          |                 |                                          |                   | $\sim$                  |
|                                         | R               | Dados Complementares                     |                   |                         |
|                                         |                 | CPF/CNPJ (Cliente)                       |                   | Natureza (Cliente)      |
|                                         |                 |                                          | Enviar Limpar Car | npos Desistir           |

=

Workshop – BacenJud 2.0

|                                                 | Bloqueio/Desbloqueio de Posição | 3loqueio/Desbloqueio de Posição de Cotista |                         |  |  |  |  |  |  |
|-------------------------------------------------|---------------------------------|--------------------------------------------|-------------------------|--|--|--|--|--|--|
|                                                 | Instrumento Financeiro          | Instrumento Financeiro                     |                         |  |  |  |  |  |  |
|                                                 | Tipo IF                         | Código IF                                  |                         |  |  |  |  |  |  |
|                                                 | Solicitante                     |                                            | Detentor                |  |  |  |  |  |  |
|                                                 | Código                          | Meu Número                                 | Código Detentor         |  |  |  |  |  |  |
| Informar o<br>CPF ou CNPJ                       | Quantidade<br>Tipo              | Tipo de Bloqueio<br>Judicial               | Num. Cetip Op. Original |  |  |  |  |  |  |
| para que a<br>custódia seja<br>sensibilizada. 🤨 | Motivo                          |                                            |                         |  |  |  |  |  |  |
|                                                 | Dados do Comitente              |                                            |                         |  |  |  |  |  |  |
|                                                 | CPF/CNPJ (Cliente)              |                                            | Natureza (Cliente)      |  |  |  |  |  |  |
|                                                 |                                 | Enviar Limpar Car                          | mpos Desistir           |  |  |  |  |  |  |

## Funcionalidade de Bloqueio / Desbloqueio - Plataforma NoMe ✓ Processo para Bloqueio

Fundos21 > Lançamentos > Bloqueio / Desbloqueio de Posição de Cotista

Para o bloqueio de cotas de fundo, a ação de bloqueio deve ser realizada no Módulo de Fundos21. •

## Funcionalidade de Bloqueio / Desbloqueio - Plataforma NoMe

## ✓ Processo para Bloqueio

 Após a realização do bloqueio, é possível consultar no Módulo de Identificação de Comitente a alteração da quantidade da carteira própria livre para a bloqueada.

| <b>.</b>             | Identifica                                         | ição de Comitent                                     | es > Consulta > Analít     | ica de Custód | lia          |                   |                                 |                          |             |            |         |                            |                    |               |                |
|----------------------|----------------------------------------------------|------------------------------------------------------|----------------------------|---------------|--------------|-------------------|---------------------------------|--------------------------|-------------|------------|---------|----------------------------|--------------------|---------------|----------------|
|                      |                                                    |                                                      |                            | Analiti       | ca de Cus    | stódia            |                                 |                          |             |            |         |                            |                    |               |                |
|                      |                                                    |                                                      |                            |               |              |                   | Conta                           | Própria                  | _           |            |         |                            |                    |               |                |
|                      |                                                    |                                                      |                            |               |              |                   | Nome Simp                       | lificado                 |             |            |         |                            |                    |               |                |
|                      |                                                    |                                                      |                            |               |              |                   | Tipo I                          | Pessoa Pessoa Físio      | ca 🔨        | -          |         |                            |                    |               |                |
|                      |                                                    |                                                      |                            |               |              |                   | CP                              | F/CNPJ                   |             |            |         |                            |                    |               |                |
|                      |                                                    |                                                      |                            |               |              |                   | Comitente(Nome/Razão            | Social)                  |             |            |         |                            |                    |               |                |
|                      |                                                    |                                                      |                            |               |              |                   | Cá                              | digo IF SECUR79          |             |            |         |                            |                    |               |                |
|                      |                                                    |                                                      |                            |               |              |                   | Códi                            | go ISIN                  |             |            |         |                            |                    |               |                |
| • F                  | Resu                                               | ultado da                                            | a Pesquisa:                |               |              |                   |                                 |                          |             |            |         |                            |                    |               |                |
|                      | dentificaçã                                        | io de Comitentes 🚿                                   | Consulta > Analítica de Cu | stódia        |              |                   |                                 |                          |             |            |         |                            |                    |               |                |
| Analíti              | ca de Cus                                          | stódia                                               |                            |               |              |                   |                                 |                          |             |            |         |                            |                    |               |                |
| Página 1<br>Data e H | de 1 ( Lin<br>lora da Cor<br>Critério (<br>pesquis | has 1 a 2 de 2 )<br>nsulta: 05/01/2018 -<br>de<br>co | 16:22:19                   |               |              |                   |                                 |                          |             |            |         |                            |                    |               |                |
| Conta<br>Própri      | ia                                                 | Nom <del>e</del><br>Simplificado                     | Comitente                  | CPF/CNPJ      | Código<br>IF | Tipo de<br>Regime | Eventos Cursados pela<br>Cetip? | Data de Vencimento<br>IF | Código ISIN | Tipo<br>IF | Sistema | Quantidade<br>Identificada | Tipo Conta Cliente | Tipo Carteira | Nome<br>Partic |
|                      |                                                    |                                                      |                            |               |              |                   |                                 |                          |             |            |         |                            |                    |               |                |

# Funcionalidade de Bloqueio / Desbloqueio - Plataforma NoMe

# **[B]**<sup>3</sup>

## Processo para Desbloqueio

Ao receber a solicitação de desbloqueio, é possível realizar as mesmas validações para o bloqueio, e ainda, realizar consulta no Módulo de Títulos e Valores Mobiliários, que permite identificar: (i) o motivo do bloqueio; (ii) a data em que foi efetuado e; (iii) observações, caso tenham sido preenchidas na data do bloqueio.

| Títulos e Valores Mobiliários > Consultas > Instrumentos Financeiros em Garantia / Margem / Bloqueio / Transferência INSS |
|----------------------------------------------------------------------------------------------------|
| Instrumentos Financeiros em Garantia/Margem/Bloqueio/Transferência INSS                                                   |
| Participante(Nome Simplificado)                                                                                           |
| Participante(Conta)                                                                                                    |
| Tipo de Instr. Financeiro 🗸                                                                                               |
| Código IF                                                                                                    |
| Tipo de Regime V                                                                                                    |
| Número CETIP Oper.Original                                                                                                |
| Tipo de Operação BLOQUEIO DE CUSTODIA                                                                                     |
| Tipo de Bloqueio                                                                                                    |
| Cesta de Garantia                                                                                                    |
| Data Operação Original De                                                                                                 |
| Data Operação Original Até                                                                                                |
| Pesquisar Limpar Campos Desistir                                                                                          |
|                                                                                                    |

# Funcionalidade de Bloqueio / Desbloqueio - Plataforma NoMe

### ✓ Processo para Desbloqueio

 Nessa mesma função, além do detalhamento da operação de desbloqueio é exibida a coluna Ação, que permite o acesso a outras funções relativas aos ativos e o tipo de operação indicada.

|                  | Títulos e Valores N                                                                 | Nobiliários > Con                                                          | sultas > Instrum                                | entos Financeiros               | s em Garantia / | Margem / Bloqu    | ueio / Transferê                   | ncia INSS                                                                                                    |                                                    |                                                          |                      |                  |                         |                       |                                  |                          | ŀ            |
|------------------|-------------------------------------------------------------------------------------|----------------------------------------------------------------------------|-------------------------------------------------|---------------------------------|-----------------|-------------------|------------------------------------|----------------------------------------------------------------------------------------------------|----------------------------------------------------|----------------------------------------------------------|----------------------|------------------|-------------------------|-----------------------|----------------------------------|--------------------------|--------------|
| Instru           | umentos Finance                                                                     | eiros em Garant                                                            | ia/Margem/Blog                                  | ueio/Transferê                  | ncia INSS       |                   |                                    |                                                                                                    |                                                    |                                                          |                      |                  |                         |                       |                                  |                          |              |
| Página<br>Data e | 1 de 1 ( Linhas 1 a<br>Hora da Consulta: (<br><b>Critério de</b><br><b>pesquisa</b> | 1 de 1 )<br>08/01/2018 - 16:4                                              | 6:33                                            |                                 |                 |                   |                                    |                                                                                                    |                                                    |                                                          |                      |                  |                         |                       |                                  |                          |              |
| Ação             |                                                                                     | Parte<br>(Conta)                                                           | Contraparte<br>(Conta)                          | Tipo de<br>Instr.<br>Financeiro | Código IF       | Tipo de<br>Regime | Eventos<br>Cursados<br>pela Cetip? | Número CETIP<br>Oper.Original                                                                                                    | Tipo de Operação                                   | Tipo de<br>Garantia                                      | Cesta de<br>Garantia | Data<br>Operação | Quantidade<br>Subscrita | Data de<br>Subscrição | Data de<br>Término de<br>Lock-up | Dias para<br>Desbloqueio | Status       |
| DES              |                                                                                     | 05000.10-8                                                                 | 05000.00-5                                      | CFF                             | 0270217RQ1      | DEPOSITADO        | SIM                                | 2018010813117036                                                                                                    | BLOQUEIO DE CUSTODIA                               |                                                          | 0000000              | 08/01/2018       |                         |                       |                                  |                          | 0 Judicial J |
| DET              | ALHAR                                                                               |                                                                            |                                                 |                                 |                 |                   |                                    | Bloqueio/Desbloqueio d                                                                                                    | le Custódia                                        |                                                          |                      |                  |                         |                       |                                  |                          |              |
|                  |                                                                                     |                                                                            |                                                 |                                 |                 |                   |                                    | Sistema                                                                                                    |                                                    |                                                          |                      |                  |                         |                       |                                  |                          |              |
|                  |                                                                                     |                                                                            |                                                 |                                 |                 |                   |                                    |                                                                                                    |                                                    |                                                          | Sistem               | a CETIP21        |                         |                       |                                  |                          |              |
|                  |                                                                                     |                                                                            | <b>A</b> ~ ~ ~                                  |                                 |                 |                   |                                    | Instrumento Financeire                                                                                                    | 0                                                  |                                                          |                      |                  |                         |                       |                                  |                          |              |
|                  | ao opta                                                                             | ar peia                                                                    | Açao                                            |                                 |                 |                   |                                    | Tipo         Código IF           CEE         0270217B01                                                                                                    |                                                    |                                                          |                      |                  |                         |                       |                                  |                          |              |
|                  |                                                                                     |                                                                            |                                                 |                                 |                 |                   |                                    |                                                                                                    |                                                    |                                                          |                      |                  |                         |                       |                                  |                          |              |
|                  |                                                                                     | =                                                                          |                                                 |                                 |                 |                   |                                    | Solicitante                                                                                                    |                                                    |                                                          |                      | Dete             | entor                   |                       |                                  |                          |              |
|                  | Deeb                                                                                | =                                                                          |                                                 |                                 |                 |                   |                                    | Solicitante<br>Código                                                                                                    |                                                    |                                                          |                      | Dete             | entor<br>Códig          | o Detentor 0500       | 00 . 10 8                        | 8                        |              |
|                  | Desb                                                                                | =<br>loquea                                                                | ar, é                                           |                                 |                 |                   |                                    | Solicitante<br>Código                                                                                                    |                                                    |                                                          |                      | Dete             | entor<br>Códig          | o Detentor 0500       | 00 <mark>.</mark> 10             | 8                        |              |
|                  | Desb<br>apres                                                                       | =<br>loquea<br>sentad                                                      | ar, é<br>la a                                   |                                 |                 |                   |                                    | Solicitante<br>Código<br>Dados da Operação de                                                                                                    | e bloqueio/desbloqueio d                           | le custodia                                              |                      | Dete             | entor<br>Códig          | o Detentor 0500       | 00 . 10                          | 8                        |              |
|                  | Desb<br>apres                                                                       | =<br>loquea<br>sentad                                                      | ar, é<br>la a                                   |                                 |                 |                   |                                    | Solicitante<br>Código<br>Dados da Operação de<br>Quantidade<br>50,00000000                                                                                                    | bloqueio/desbloqueio d<br>Quant                    | le custodia<br>iidade                                    |                      | Dete             | entor<br>Códig          | o Detentor 0500       | 10 10 8                          | ar                       |              |
|                  | Desb<br>apres<br>fur                                                                | =<br>loquea<br>sentad<br>nção d                                            | ar, é<br>la a<br>e                              |                                 |                 |                   |                                    | Solicitante<br>Código<br>Dados da Operação de<br>Quantidade<br>50,0000000<br>Tipo de Bloqueio                                                                                                    | e bloqueio/desbloqueio d<br>Quant<br>              | le custodia<br>iidade<br>,<br>Cetip Op. 01               | []<br>iginal         | Dete             | entor<br>Códig          | o Detentor 0500       | Tipo<br>DESBLOQUE                | 8<br>AR                  |              |
|                  | Desb<br>apres<br>fur<br>Desbl                                                       | =<br>loquea<br>sentad<br>nção d<br>loquei                                  | ar, é<br>la a<br>e<br>o de                      |                                 |                 |                   |                                    | Solicitante<br>Código<br>Dados da Operação de<br>Quantidade<br>50,00000000<br>Tipo de Bloqueio<br>Judicial<br>Motivo do Bloqueio                                                                         | bloqueio/desbloqueio d<br>Quant<br>Num.<br>2018d   | le custodia<br>iidade<br>,<br>Cetip Op. Or<br>0108131170 | iginal<br>36         | Dete             | entor<br>Códig          | o Detentor 0500       | Tipo<br>DESBLOQUE                | a<br>AR                  |              |
|                  | Desb<br>apres<br>fur<br>Desbl                                                       | =<br>loquea<br>sentad<br>nção d<br>loqueia                                 | ar, é<br>la a<br>e<br>o de                      |                                 |                 |                   |                                    | Solicitante<br>Código<br>Dados da Operação de<br>Quantidade<br>50,0000000<br>Tipo de Bloqueio<br>Judicial<br>Motivo do Bloqueio<br>TESTE BACENJUD<br>Motivo                                              | e bloqueio/desbloqueio d<br>Quant<br>Num.<br>2018  | le custodia<br>idade<br>,<br>Cetip Op. Or<br>0108131170  | iginal<br>36         | Dete             | entor<br>Códig          | o Detentor 0500       | Tipo<br>DESBLOQUE                | 8<br>AR                  |              |
|                  | Desb<br>apres<br>fur<br>Desbl<br>Custó                                              | =<br>loquea<br>sentad<br>nção d<br>loqueia<br>dia, já                      | ar, é<br>la a<br>e<br>o de<br>com               |                                 |                 |                   |                                    | Solicitante<br>Código<br>Dados da Operação de<br>Quantidade<br>50,00000000<br>Tipo de Bloqueio<br>Judicial<br>Motivo do Bloqueio<br>TESTE BACENJUD<br>Motivo                                             | e bloqueio/desbloqueio d<br>Quant<br>Num.<br>20184 | le custodia<br>iidade<br>,<br>Cetip Op. Or<br>0108131170 | iginal<br>36         | Dete             | entor<br>Códig          | o Detentor 0500       | Tipo<br>DESBLOQUE                | 8<br>AR                  |              |
|                  | Desb<br>apres<br>fur<br>Desbl<br>Custó<br>algun                                     | =<br>loquea<br>sentad<br>nção d<br>loqueio<br>dia, já                      | ar, é<br>la a<br>e<br>o de<br>com               |                                 |                 |                   |                                    | Solicitante<br>Código<br>Dados da Operação de<br>Quantidade<br>50,00000000<br>Tipo de Bloqueio<br>Judicial<br>Motivo do Bloqueio<br>TESTE BACENJUD<br>Motivo                                             | bloqueio/desbloqueio d<br>Quant<br>Num.<br>20180   | le custodia<br>idade<br>,<br>Cetip Op. Or<br>0108131170  | iginal<br>36         | Dete             | entor<br>Códig          | o Detentor 0500       | Tipo<br>DESBLOQUE                | AR                       | 0            |
|                  | Desb<br>apres<br>fur<br>Desbl<br>Custó<br>algun                                     | =<br>loquea<br>sentad<br>nção d<br>loqueia<br>dia, já<br>ns cam            | ar, é<br>la a<br>e<br>o de<br>com<br>pos        |                                 |                 |                   |                                    | Solicitante<br>Código<br>Dados da Operação de<br>Quantidade<br>50,0000000<br>Tipo de Bloqueio<br>Judicial<br>Motivo do Bloqueio<br>TESTE BACENJUD<br>Motivo<br>Dados Complementare                       | e bloqueio/desbloqueio d<br>Quant<br>Num.<br>20184 | le custodia<br>iidade<br>,<br>Cetip Op. Or<br>0108131170 | iginal<br>36         | Dete             | entor<br>Códig          | o Detentor 0500       | Tipo<br>DESBLOQUE                | AR                       | 0            |
|                  | Desb<br>apres<br>fur<br>Desbl<br>Custó<br>algun<br>pree                             | =<br>loquea<br>sentad<br>nção d<br>loqueia<br>dia, já<br>ns cam<br>enchida | ar, é<br>la a<br>e<br>o de<br>com<br>pos<br>os. |                                 |                 |                   |                                    | Solicitante<br>Código<br>Dados da Operação de<br>Quantidade<br>50,0000000<br>Tipo de Bloqueio<br>Judicial<br>Motivo do Bloqueio<br>TESTE BACENJUD<br>Motivo<br>Dados Complementare<br>CPF/CNPJ (Cliente) | bloqueio/desbloqueio d<br>Quant<br>Num.<br>2018d   | le custodia<br>iidade<br>,<br>Cetip Op. Or<br>0108131170 | iginal<br>36         | Dete             | Códig<br>Códig          | o Detentor 0500       | Tipo<br>DESBLOQUE                | a<br>AR                  | 0            |

## Funcionalidade de Bloqueio / Desbloqueio - Plataforma NoMe

### ✓ Processo para Desbloqueio

 O desbloqueio dos ativos de renda fixa podem também ser feitos pelas mesmas funções indicadas nos slides anteriores (Bloqueio/Desbloqueio de Custódia), dependendo do Tipo do Instrumento.

| > Títulos e Valores Mobiliários > Cadastramento de Op | erações > Bloqueio/Desbloqueio de Custódia                                                                                                    | a                    |                                  |
|-------------------------------------------------------|----------------------------------------------------------------------------------------------------|----------------------|----------------------------------|
|                                                       | Bloqueio/Desbloqueio de Custódia                                                                                                    |                      |                                  |
|                                                       | Instrumento Financeiro                                                                                                    |                      |                                  |
|                                                       | Tipo 🗸                                                                                                    | Código IF            |                                  |
|                                                       | Solicitante                                                                                                    |                      | Detentor                         |
|                                                       | Código                                                                                                    | Meu Número           | Código Detentor                  |
| <br>                                                  | Quantidade                                                                                                    |                      |                                  |
|                                                       |                                                                                                    |                      |                                  |
| Fundos21 > Lançamentos > Bloqueio / Desbloquei        | o de Posição de Cotista                                                                                                    |                      |                                  |
| > Fundos21 > Lançamentos > Bloqueio / Desbloquei      | o de Posição de Cotista<br>Bloqueio/Desbloqueio de Posição de O                                                                                        | Cotista              |                                  |
| > Fundos21 > Lançamentos > Bloqueio / Desbloquei      | o de Posição de Cotista<br>Bloqueio/Desbloqueio de Posição de O<br>Instrumento Financeiro                                                              | Cotista              |                                  |
| > Fundos21 > Lançamentos > Bloqueio / Desbloquei      | o de Posição de Cotista<br>Bloqueio/Desbloqueio de Posição de O<br>Instrumento Financeiro<br>Tipo IF                                                   | Cotista<br>Código IF |                                  |
| > Fundos21 > Lançamentos > Bloqueio / Desbloquei      | Bloqueio/Desbloqueio de Posição de Cotista<br>Bloqueio/Desbloqueio de Posição de Cotista<br>Instrumento Financeiro<br>Tipo IF<br>Solicitante           | Cotista<br>Código IF | Detentor                         |
| > Fundos21 > Lançamentos > Bloqueio / Desbloquei      | Bloqueio/Desbloqueio de Posição de Cotista<br>Bloqueio/Desbloqueio de Posição de Cotista<br>Instrumento Financeiro<br>Tipo IF<br>Solicitante<br>Código | Código IF            | Detentor         Código Detentor |

# Funcionalidade de Bloqueio / Desbloqueio - Plataforma NoMe

## Processo para Desbloqueio

 Após a realização do desbloqueio, é possível consultar no Módulo de Identificação de Comitente a alteração da quantidade da carteira bloqueada para a própria livre.

|                  | -                         | oo oonouna Anaina          | a ao oaotoala |            |                   |                                 |                          |                |            |         |                            |                        |               |
|------------------|---------------------------|----------------------------|---------------|------------|-------------------|---------------------------------|--------------------------|----------------|------------|---------|----------------------------|------------------------|---------------|
|                  |                           |                            | Analítica     | de Custód  | ia                |                                 |                          |                |            |         |                            |                        |               |
|                  |                           |                            |               |            |                   | Conta Própri                    | a                        |                |            |         |                            |                        |               |
|                  |                           |                            |               |            |                   | Nome Simplificad                | 0                        |                | _          |         |                            |                        |               |
|                  |                           |                            |               |            |                   | Tipo Pesso                      | a Pessoa Física          | $\sim$         |            |         |                            |                        |               |
|                  |                           |                            |               |            |                   | CPF/CNP                         | J                        |                |            |         |                            |                        |               |
|                  |                           |                            |               |            | Cor               | nitente(Nome/Razão Social       | )                        |                |            |         |                            |                        |               |
|                  |                           |                            |               |            |                   | Código I                        | F 16k0000406             |                |            |         |                            |                        |               |
|                  |                           |                            |               |            |                   | Código ISI                      | N                        |                |            |         |                            |                        | _             |
| • R              | esultado da               | Pesquisa:                  |               |            |                   |                                 |                          |                |            |         |                            |                        |               |
| > Iden           | tificação de Comitentes 🚿 | Consulta > Analítica de Cu | stódia        |            |                   |                                 |                          |                |            |         |                            |                        |               |
| Analítica        | de Custódia               |                            |               |            |                   |                                 |                          |                |            |         |                            |                        |               |
| Página 1 de      | 1 (Linhas 1 a 2 de 2 )    | 17-01-29                   |               |            |                   |                                 |                          |                |            |         |                            |                        |               |
|                  | tério de<br>esquisa       | 17.01.36                   |               |            |                   |                                 |                          |                |            |         |                            |                        |               |
| Conta<br>Própria | Nome<br>Simplificado      | Comitente                  | CPF/CNPJ      | Código IF  | Tipo de<br>Regime | Eventos Cursados pela<br>Cetip? | Data de Vencimento<br>IF | Código<br>ISIN | Tipo<br>IF | Sistema | Quantidade<br>Identificada | Tipo Conta Cliente     | Tipo Carteira |
| 05000.00-5       | 5 RIOBM                   | TESTE DEPOSITARIA TATI     |               | 16K0000406 | DEPOSITADO        | Sim                             | 07/11/2020               |                | CRI        | CETIP21 | 100,0000000                | CLIENTE 1 - GERAL (10) | Propria Livre |

# Funcionalidade de Bloqueio / Desbloqueio - Plataforma NoMe

# **[B]**<sup>3</sup>

### Melhorias previstas na Plataforma NoMe

- Criação de carteira específica viabilizando aos participantes melhor segregação e controle das posições objeto de bloqueio judicial;
- Criação de mensagem do grupo CTP viabilizando automação do processo de bloqueio por mensageria;
  - Necessária apresentação da mensagem para aprovação do BCB
- Arquivo específico com as posições de bloqueio judicial facilitando o controle e conciliação das posições contidas nesta situação.

Cronograma destas adequações será publicado oportunamente

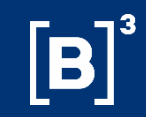

# Funcionalidade de segregação de posição Plataforma Tesouro Direto (fins informacionais)

#### B3.COM.BR

# Funcionalidade segregação de posição Plataforma Tesouro Direto

### ✓ Verificação

- O participante, representante do investidor, deve verificar se o investidor sujeito ao bloqueio, possui posição em títulos públicos federais (TPFs) adquiridos por meio da plataforma do TD (Tesouro Direto) da Secretaria do Tesouro Nacional.
  - ✓ O saldo disponível na conta do investidor poderá ser verificado diretamente na plataforma do TD:
    - ✓ Por meio do Extrato Consolidado (coluna Saldo Atual);
    - ✓ Pelo arquivo de saldo do Tesouro Direto (CSTD, coluna Quantidade de Títulos em Custódia); e
    - ✓ Diretamente na funcionalidade de Bloqueio Judicial.

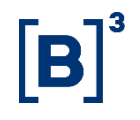

# Funcionalidade segregação de posição Plataforma Tesouro Direto

# **[B]**<sup>3</sup>

#### Processo para Bloqueio

Para realizar o bloqueio dos títulos, o participante, deverá acessar a funcionalidade de <u>Bloqueio Judicial</u> e informar o CPF/conta do investidor.

|                                                                                         | ACIONAL<br>E EXTERNO |                                                             |  |
|-----------------------------------------------------------------------------------------|----------------------|-------------------------------------------------------------|--|
|                                                                                         | Bloqueio Judicial    |                                                             |  |
|                                                                                         | Peso                 | uisa de Solicitações                                        |  |
| Menu Agente de custódia                                                                 | Situa<br>Data<br>CPF | căo: Todas ✓<br>Solicitação: 16/01/2018<br>do Investidor: 4 |  |
| <u>Agendamento</u>                                                                      |                      | Consultar Salisitar                                         |  |
| Investidores<br>Adesão DDA                                                              |                      | Consultar                                                   |  |
| 🗄 Usuários                                                                              |                      |                                                             |  |
| <u>Saldo/Extrato</u>                                                                    |                      |                                                             |  |
| <u>Confirmação de Transferência</u>                                                     |                      |                                                             |  |
| <ul> <li>Solicitação de Transferência</li> <li>Solicitação de Bloqueio em Ga</li> </ul> |                      |                                                             |  |
|                                                                                         |                      |                                                             |  |
| Solicitação de Desbloqueio en                                                           |                      |                                                             |  |
| Bloqueio Judicial                                                                       |                      |                                                             |  |
| <u>Consultas</u>                                                                        |                      |                                                             |  |
| <u>Consultas por Arquivos</u>                                                           |                      |                                                             |  |
| Logout                                                                                  |                      |                                                             |  |

# Funcionalidade segregação de posição Plataforma Tesouro Direto

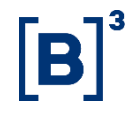

#### Processo para Bloqueio

• A plataforma Tesouro Direto informará quais são os títulos disponíveis na conta do investidor informado.

| TESOURONAL<br>TESTE EXTERNO                                                                                                    |                                  |                                                                                                    | TESOURODIRETO |
|----------------------------------------------------------------------------------------------------|----------------------------------|----------------------------------------------------------------------------------------------------|---------------|
| Bloqueio de Garantias                                                                                                    |                                  |                                                                                                    |               |
|                                                                                                    |                                  | Pesquisa de Solicitações                                                                                                    |               |
|                                                                                                    | Inclusão de Solicitação          |                                                                                                    | ×             |
|                                                                                                    | Tipo:<br>CPF do Investidor:      | Bloqueio em Garantias<br>00166600806                                                                                                    |               |
| Menu Agente de custódia                                                                                                    | Título:                          | Selecione o título (qtde. disponível)                                                                                                    |               |
| Agendamento                                                                                                    | Destino do Saldo:<br>Quantidade: | Tesouro IPCA+ com Juros Semestrais 2026 (NTNB) (1,00)<br>Tesouro Prefixado 2020 (LTN) (2,00)<br>Tesouro Prefixado com Juros Semestrais 2027 (NTNF) (1,00) |               |
| Solicitação de Senha                                                                                                    | Confirmar Cancelar               | Tesouro Selic 2023 (LFT) (3,60)                                                                                                    |               |
| Adesão DDA                                                                                                    |                                  |                                                                                                    |               |
| B Saldo/Extrato                                                                                                    |                                  |                                                                                                    |               |
| <ul> <li><u>Movimentação de Títulos</u></li> <li><u>Confirmação de Transferência</u></li> <li><u>Solicitação de Transferência</u></li> <li><u>Solicitação de Bloqueio em Ga</u></li> </ul> |                                  |                                                                                                    |               |
| <ul> <li>Solicitação de Depósito</li> <li>Solicitação de Desbloqueio en</li> <li>Solicitação de Retirada</li> </ul>                                                                        |                                  |                                                                                                    |               |
| Bloqueio Judicial                                                                                                    |                                  |                                                                                                    |               |
| Consultas por Arquivos         Arquivos         Logout                                                                                                    |                                  |                                                                                                    |               |

# Funcionalidade segregação de posição Plataforma Tesouro Direto

# **[B**]<sup>3</sup>

#### Processo para Bloqueio

• Após, o participante deverá informar a quantidade (em números inteiros) a bloquear, e confirmar a operação.

|                                                                                                    | NACIONAL<br>STE EXTERNO                                                   | TesouroDireto |
|----------------------------------------------------------------------------------------------------|---------------------------------------------------------------------------|---------------|
|                                                                                                    | Bloqueio Judicial                                                         |               |
|                                                                                                    | Pesquisa de Solicitações Inclusão de Solicitação                          |               |
| Menu Agente de custódia                                                                                                    | CPF do Investidor:        Título:     Tesouro Prefixado 2020 (LTN) (2,00) |               |
| Agendamento     Investidores     Adesão DDA                                                                                                    | Quantidade: 2 ×                                                           |               |
| Saldo/Extrato     Movimentação de Títulos                                                                                                    | Commar                                                                    |               |
| <ul> <li>Contirmação de Transferência</li> <li>Solicitação de Bloqueio em Gi</li> <li>Solicitação de Bloqueio em Gi</li> <li>Solicitação de Depósito</li> </ul> |                                                                           |               |
| <ul> <li>Solicitação de Desbloqueio en</li> <li>Solicitação de Retirada</li> <li>Bloqueio Judicial</li> </ul>                                                   | <u>er</u>                                                                 |               |
| <u>Consultas</u> <u>Consultas por Arquivos</u>                                                                                                    |                                                                           |               |
| Arquivos<br>Logout                                                                                                    |                                                                           |               |

#### ✓ Processo para Bloqueio

- Ao confirmar a operação, os títulos do investidor estarão indisponíveis na plataforma Tesouro Direto. O bloqueio pode ser verificado:
  - ✓ Na consulta de Extrato Consolidado, na coluna de Saldo Bloqueado por solicitação judicial

(em desenvolvimento);

- ✓ O arquivo de saldo bloqueado por solicitação judicial (em desenvolvimento); e
- ✓ Na consulta de Bloqueio Judicial.

# Funcionalidade segregação de posição Plataforma Tesouro Direto

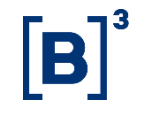

#### Processo para Desbloqueio

- Para desbloquear o saldo bloqueado, o participante deve verificar a quantidade de títulos públicos bloqueados por meio de:
  - ✓ Extrato do investidor coluna de Saldo Bloqueado por solicitação judicial (em desenvolvimento);
  - Arquivo de saldo bloqueado por solicitação judicial (em desenvolvimento); e
  - Funcionalidade de Desbloqueio Judicial.

# Funcionalidade segregação de posição Plataforma Tesouro Direto

|   |    | 3 |
|---|----|---|
|   | R  |   |
|   | IJ |   |
| _ |    |   |

#### Processo para Desbloqueio

• O participante deve acessar a funcionalidade de **Desbloqueio Judicial**, e informar o CPF/conta do investidor.

| TESOURONAL<br>TESTE EXTERNO                                                                          |                                                                | TESOURODIRETO |
|----------------------------------------------------------------------------------------------------|----------------------------------------------------------------|---------------|
| Desbloqueio Juc                                                                                      | icial                                                          |               |
|                                                                                                    | Pesquisa de Solicitações                                       |               |
| Menu Agente de custódia                                                                              | Situação: Todas ∨Data Solicitação:16/01/2018CPF do Investidor: |               |
| B Agendamento                                                                                        | Consultar Solicitar                                            |               |
| Investidores     Adesão DDA                                                                          |                                                                |               |
|                                                                                                    |                                                                |               |
| <u>Povimentação de Títulos</u>                                                                       |                                                                |               |
| <ul> <li><u>Confirmação de Transferência</u></li> <li><u>Solicitação de Transferência</u></li> </ul> |                                                                |               |
| Solicitação de Bloqueio em Ga                                                                        |                                                                |               |
| <ul> <li>Solicitação de Depósito</li> <li>Solicitação de Desbloqueio en</li> </ul>                   |                                                                |               |
| Solicitação de Retirada                                                                              |                                                                |               |
| Desbloqueio Judicial<br>B Consultas                                                                  |                                                                |               |
|                                                                                                    |                                                                |               |
| Arquivos                                                                                             |                                                                |               |
|                                                                                                    |                                                                |               |

#### Workshop – Bacen Jud 2.0 Funcionalidade segregação de posição Plataforma Tesouro Direto

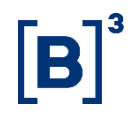

#### ✓ Processo para Desbloqueio

• A plataforma Tesouro Direto informará quais títulos do investidor possuem bloqueio judicial. O participante deve informar qual a quantidade (em números inteiros) que deseja desbloquear e confirmar a operação.

|                                                                                                    | ACIONAL<br>TE EXTERNO                                    | TesouroDireto |
|----------------------------------------------------------------------------------------------------|----------------------------------------------------------|---------------|
|                                                                                                    | Desbloqueio Judicial                                     |               |
|                                                                                                    | Pesquisa de Solicitações                                 |               |
|                                                                                                    | Inclusão de Solicitação                                  |               |
| Menu Agente de custódia                                                                                                    | <b>CPF do Investidor:</b> 00166600806                    |               |
| Agendamento     Investidores     Adesão DDA                                                                                                    | Título:Tesouro Prefixado 2020 (LTN) (2,00) VQuantidade:2 |               |
| <ul> <li>Usuários</li> <li>Saldo/Extrato</li> <li>Movimentação de Títulos</li> </ul>                                                                                                    | Confirmar                                                |               |
| <ul> <li>Confirmação de Transferência</li> <li>Solicitação de Bloqueio em Ga</li> <li>Solicitação de Bloqueio em Ga</li> <li>Solicitação de Depósito</li> <li>Solicitação de Desbloqueio em</li> <li>Solicitação de Desbloqueio em</li> </ul> |                                                          |               |
| Desbloqueio Judicial<br>B <u>Consultas</u><br>B <u>Consultas por Arquivos</u>                                                                                                    |                                                          |               |
| E Arguivos                                                                                                    |                                                          |               |

#### Workshop – Bacen Jud 2.0 Funcionalidade segregação de posição Plataforma Tesouro Direto

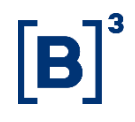

#### ✓ Processo para Desbloqueio

 Após a confirmação da operação, a plataforma do Tesouro Direto desbloqueia o título na conta do investidor, tornando-o disponível para qualquer operação. O desbloqueio pode ser consultado no Extrato Consolidado e na consulta de Desbloqueio Judicial.

|                                                                                                  | ACIONA<br>E EXTERN                                                | <b>L</b><br>10        |      |            |              |               |                      |                                                  |             |               | A              | Â    |               |              | [ESOUR     | DIRETO    |
|--------------------------------------------------------------------------------------------------|-------------------------------------------------------------------|-----------------------|------|------------|--------------|---------------|----------------------|--------------------------------------------------|-------------|---------------|----------------|------|---------------|--------------|------------|-----------|
|                                                                                                  | Extrato Con                                                       | solidado              |      |            |              |               |                      |                                                  |             |               |                |      |               |              |            |           |
| Menu Agente de custódia<br>19 <u>Agendamento</u>                                                 |                                                                   |                       |      |            |              | CPF/C<br>Mês: | COI<br>ódigo do clia | nsulta de Extrato<br>ente:<br>Janeiro<br>Consult | ar          | 2018 🔍        |                |      |               |              |            |           |
| Investidores                                                                                     |                                                                   | Posição de 16/01/2018 |      |            |              |               |                      |                                                  |             |               |                |      |               |              |            |           |
| Adesao DDA  Usuários  Saldo/Extrato                                                              | Título                                                            |                       |      | Quantidade | e de Títulos |               |                      | Va<br>R                                          | lor<br>\$   | Imposto<br>R: | Previsto<br>\$ | Таха | Devida<br>R\$ | Valor<br>R\$ | Evento     | Analítico |
| Extrato Consolidado                                                                              |                                                                   | Ant.                  | с    | D          | Blog.        | Blog. Garant. | Atual                | Transação<br>Origem                              | Bruto Atual | I.R.          | IOF            | BVMF | Ag. Cust.     | Líquido      | No Período |           |
| Saldo de Investidores                                                                            | Tesouro<br>IPCA+<br>2024<br>(NTNB<br>Princ)                       | 2,50                  | 0,00 | 0,00       | 0,00         | 0,00          | 2,50                 | 5.583,32                                         | 5.540,02    | 0,00          | 0,00           | 0,00 | 0,00          | 5.540,02     | Não        | ٩_        |
| ) <u>Consultas</u><br>  <u>Consultas</u><br>  <u>Consultas por Arquivos</u><br>  <u>Arquivos</u> | Tesouro<br>IPCA+ com<br>Juros<br>Semestrais<br>2026<br>(NTNB)     | 1,00                  | 0,00 | 0,00       | 0,00         | 0,00          | 1,00                 | 3.328,78                                         | 3.302,21    | 0,00          | 0,00           | 0,00 | 0,00          | 3.302,21     | Sim        | ٩_        |
| E Logout                                                                                         | Tesouro<br>Prefixado<br>2020 (LTN)                                | 2,00                  | 0,00 | 0,00       | 0,00         | 0,00          | 2,00                 | 1.685,80                                         | 1.681,70    | 0,00          | 0,00           | 0,00 | 0,00          | 1.681,70     | Não        | ٩_        |
|                                                                                                  | Tesouro<br>Prefixado<br>com Juros<br>Semestrais<br>2027<br>(NTNF) | 1,00                  | 0,00 | 0,00       | 0,00         | 0,00          | 1,00                 | 1.053,22                                         | 1.046,21    | 0,00          | 0,00           | 0,00 | 0,00          | 1.046,21     | Não        | ٩_        |
|                                                                                                  | Tesouro<br>Selic 2023<br>(LFT)                                    | 3,60                  | 0,00 | 0,00       | 0,00         | 0,00          | 3,60                 | 32.984,02                                        | 32.913,75   | 0,00          | 0,00           | 0,00 | 0,00          | 32.913,75    | Não        | ٩         |

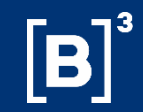

# **Adequações - SINACOR**

#### Workshop – Bacen Jud 2.0 Funcionalidade SINACOR - Plataforma SINACOR x CAC

#### Processo para Bloqueio e Desbloqueio

 Havendo posição de custódia, o bloqueio/desbloqueio da posição será realizado por meio de transferência dos ativos entre as carteiras 2101-6 e 2194-6. Essa transferência pode ser realizada por meio do Módulo Custódia e transmitida via arquivo ITRA ou da mensagem CBL0504. Menu para a transferência: Movimento > Ação > Lançamento de Transferências e geração do arquivo ITRA.

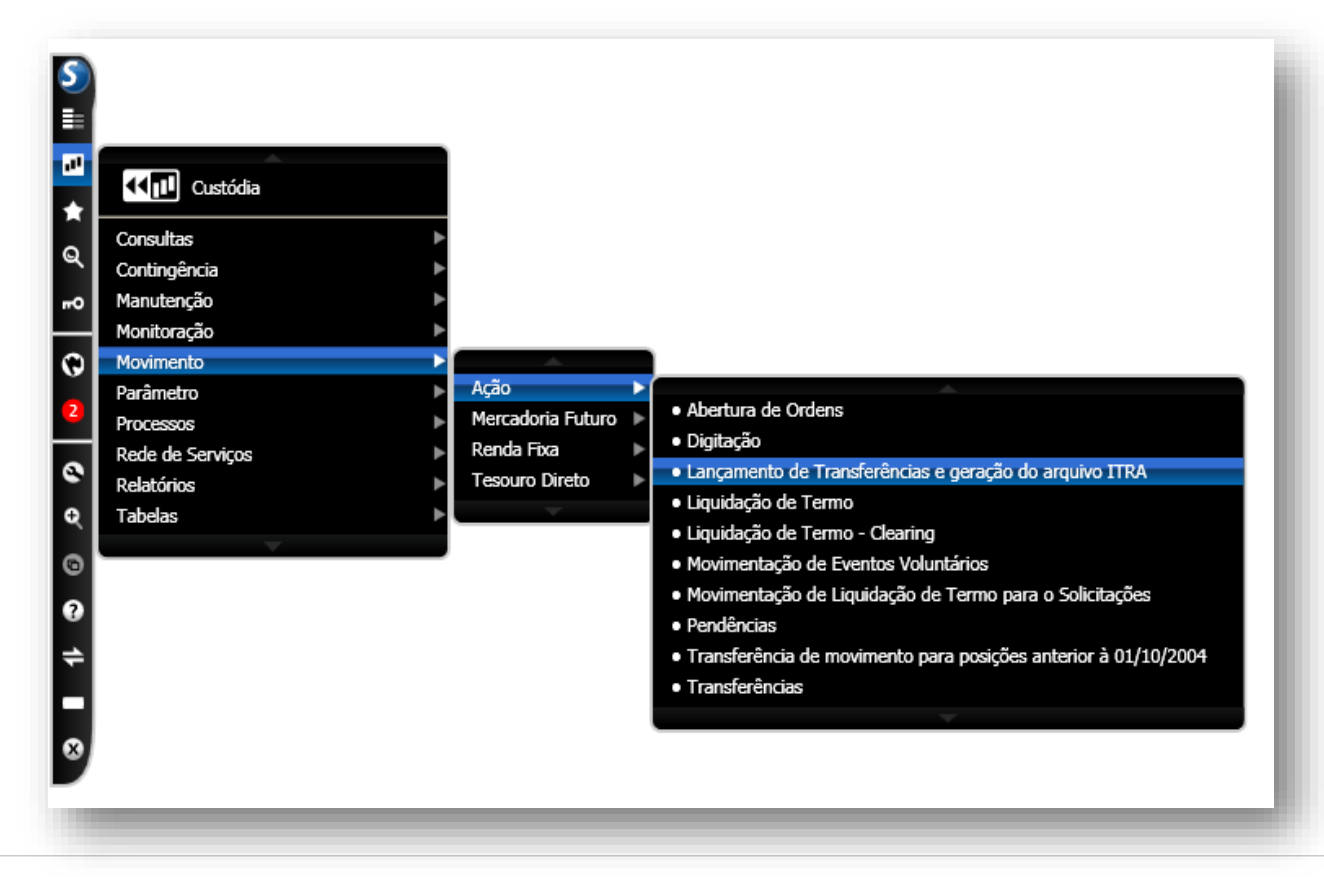

#### Workshop – Bacen Jud 2.0 Funcionalidade SINACOR - Plataforma SINACOR x CAC

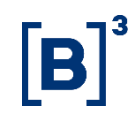

#### Processo para Bloqueio e Desbloqueio

 Para que a transferência seja efetuado é necessário: (i) o preenchimento das informações contidas na tela abaixo e (ii) seleção do meio de transmissão desejado: Mensagens ou Arquivo ITRA.

| Pesquisa Manut                                                 | SA 01 - CORRET<br>enção <u>S</u> air        | ORA]L                        | ançamento                       | de Tra           | nsferências e   | gera            | ção do arquiv   | /o ITRA |                  |          |            |                                                   |                                        |
|----------------------------------------------------------------|---------------------------------------------|------------------------------|---------------------------------|------------------|-----------------|-----------------|-----------------|---------|------------------|----------|------------|---------------------------------------------------|----------------------------------------|
|                                                                |                                             | Ø                            | ]                               | 17               |                 |                 | <b>-1</b>       |         |                  |          |            |                                                   |                                        |
| Cliente                                                        | d.Neg.                                      |                              |                                 |                  | 2               | 2               | Marcar todos    | para ge | rar lançame      | nto c    | le transf  | erência                                           |                                        |
| Cliente                                                        | Isin                                        | Distr                        | Cod.Neg.                        | Cart.            | Quantidade      | Env.            | Quant. Enviar   | Cart.   | Local Trans.     | Dv.      | Cliente    | Dv.                                               | •••••••••••••••••••••••••••••••••••••• |
| Motivo<br>[/] _/]<br>○ Transf. gera<br>○ Transf. envi<br>Id. C | LLI Transf<br>ada O Transf<br>iada O Transf | . com e<br>. efetiv:<br>Dist | rro  Tor<br>ada<br>r Cart. Quan | das<br>t. Enviar | Cart. Loc.Trans | ensag<br>Z<br>I | ens<br>Reenvio/ | Tipo    | o único<br>ansf. | Er<br>Me | <b>TOS</b> | ITRA –<br><u> </u> <u> </u> <u> </u> <u> </u> Arq |                                        |

#### Workshop – Bacen Jud 2.0 Funcionalidade SINACOR - Plataforma SINACOR x CAC

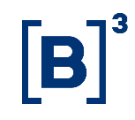

#### Processo para Bloqueio e Desbloqueio

 Após a realização do bloqueio/desbloqueio no SINACOR e recepção do arquivo ou mensagem de resposta do CAC, é possível consultar a alteração. O menu a ser acessado é: Consultas > Posição / Movimentação.

| <b>=</b> [                             | CF - EN | 1PRE   | SA  | 01 - CORRETOR   | \]Con | isulta de P | osiçõe | s     |       |               |            |            |       |
|----------------------------------------|---------|--------|-----|-----------------|-------|-------------|--------|-------|-------|---------------|------------|------------|-------|
| Pesquisa <u>S</u> air                  |         |        |     |                 |       |             |        |       |       |               |            |            |       |
| [1] 1 ▶ ▶ [] [2] Cópia [4]             |         |        |     |                 |       |             |        |       |       |               |            |            |       |
| Cliente Fone                           |         |        |     |                 |       |             |        |       |       |               |            |            |       |
| Açâ                                    | ão BM8  | kF / O | uro | Outras Posições |       |             |        | Asses | sor   |               |            |            |       |
| Pap                                    | pel     |        |     |                 | 2     |             | Lo     | al 🗌  |       |               |            |            | -     |
| Mer                                    | rc.     |        |     |                 |       |             | 💌 Ca   | irt.  |       |               |            |            |       |
|                                        | Cliente | e C    | 1   | Isin            | Dist. | Cod.Neg.    | Merc.  | Local | Cart. | Ind.<br>Merc. | Negociável | Disponível | Total |
| -                                      |         | Γ      | 1   |                 |       |             |        |       |       |               |            |            |       |
|                                        |         |        |     |                 |       |             |        |       |       |               |            |            |       |
|                                        |         |        |     |                 | -     |             |        |       |       |               |            |            |       |
|                                        |         | -      | -   |                 | -     |             |        |       |       |               |            |            |       |
|                                        |         | ļ      |     |                 |       |             |        |       |       |               |            |            |       |
|                                        |         |        |     |                 |       |             |        |       |       |               |            |            |       |
|                                        |         | _      |     |                 |       |             |        |       |       |               |            |            |       |
| ∎                                      |         |        |     |                 | •     | :           |        |       |       |               |            |            | Þ     |
| Posição COM Posição EX Demais Posições |         |        |     |                 |       |             |        |       |       |               |            |            |       |
|                                        |         |        |     |                 |       |             |        |       |       |               |            |            |       |
|                                        |         |        |     |                 |       |             |        |       |       |               |            | NU         | M     |
|                                        |         |        |     |                 |       |             |        |       |       |               |            |            |       |

#### Workshop – Bacen Jud 2.0 Funcionalidade SINACOR - Plataforma SINACOR x Tesouro Direto

# **[B**]<sup>3</sup>

### **Movimentação para Bloqueio e Desbloqueio**

 Para sensibilizar as movimentações de bloqueio e desbloqueio judicial da plataforma TD no SINACOR será necessária a importação do arquivo MDTD.

| Custódia         |                                                                                                    |
|------------------|----------------------------------------------------------------------------------------------------|
| Consultas        | ▶                                                                                                    |
| Contingência     | ▶                                                                                                    |
| Manutenção       | ▶                                                                                                    |
| Monitoração      | ▶                                                                                                    |
| Movimento        | ▶                                                                                                    |
| Parâmetro        | ▶                                                                                                    |
| Processos        | ▶                                                                                                    |
| Rede de Serviços |                                                                                                    |
| Relatórios       | Consulta Erros da Transferencia                                                                                    |
| Tabelas          | Garantias                                                                                                    |
| $\nabla$         | • Importação de Cotações                                                                                           |
|                  | <ul> <li>Importação de Erros na Transferencia</li> <li>Importação de Liquidaçãos Asterios dos de Torros</li> </ul> |
|                  | <ul> <li>Importação de Liquidações Antecipadas de Termo</li> <li>Importação de Nevimente</li> </ul>                |
|                  | Importação de Movimento      Importação de Movimento                                                               |
|                  | <ul> <li>Importação de Movimento Tesouro Direto</li> <li>Importação do Posiçãos do POP</li> </ul>                  |
|                  | <ul> <li>Importação de Posições de POP</li> <li>Importação de Posições Externas</li> </ul>                         |
|                  | <ul> <li>Importação de Posições Externas</li> <li>Importação de Peinvectimento Tecoura Direta (EPTD)</li> </ul>    |
|                  | <ul> <li>Importação de Reinvesumento Tesouro Direto (ERTD)</li> <li>Importação de Tava de Outródia</li> </ul>      |
|                  | Importação de Taxa de Custolia      Importação de Taxa de Custolia                                                 |
|                  | <ul> <li>Importação de Termos Liquidados</li> <li>Importação de Termos Liquidados no Dia</li> </ul>                |
|                  | <ul> <li>Importação de Termos Líquidados no Dia</li> </ul>                                                         |

#### Workshop – Bacen Jud 2.0 Funcionalidade SINACOR - Plataforma SINACOR x Tesouro Direto

### **Movimentação para Bloqueio e Desbloqueio**

• As posições e movimentações poderão ser consultadas por meio do Menu *Consultas > Posição Tesouro Direto.* 

| E [ CF - EMPRESA 01 - CORRETORA ] Pos<br>Pesquisa Sair | sição do Tesouro Dire | eto            | <u>×</u>  |  |  |  |  |  |  |
|--------------------------------------------------------|-----------------------|----------------|-----------|--|--|--|--|--|--|
|                                                        |                       | 3              |           |  |  |  |  |  |  |
| Cliente                                                |                       | Pone Fone      |           |  |  |  |  |  |  |
| Local                                                  |                       | ▼ Título       | •         |  |  |  |  |  |  |
| Posição                                                |                       | Movimentação   |           |  |  |  |  |  |  |
| Local Título Vencimento G                              | Val. Orig. Qtde Garan | Pregão Qtde    | Histórico |  |  |  |  |  |  |
|                                                        |                       |                |           |  |  |  |  |  |  |
|                                                        |                       |                |           |  |  |  |  |  |  |
|                                                        |                       |                |           |  |  |  |  |  |  |
|                                                        | Característi          | cas            |           |  |  |  |  |  |  |
| Vencimento Quantidade Preço                            | Volume                | Qtd Garantia   |           |  |  |  |  |  |  |
|                                                        |                       |                |           |  |  |  |  |  |  |
| Liquidação Taxa                                        | Valor Atual           | Resultado IRRE | IOF       |  |  |  |  |  |  |
|                                                        |                       | , ,            |           |  |  |  |  |  |  |
| Posição do Tesouro Direto                              |                       |                |           |  |  |  |  |  |  |
| NOM NOM                                                |                       |                |           |  |  |  |  |  |  |

| CRONOGRAMA BACEN JUD 2.0                  |                                          |                               |  |  |  |  |  |  |  |
|-------------------------------------------|------------------------------------------|-------------------------------|--|--|--|--|--|--|--|
| FASE                                      | DESCRIÇÃO DA ATIVIDADE                   | PRAZO PARA CONCLUSÃO          |  |  |  |  |  |  |  |
| Eaco () (Ponda Eixa o Variávol)           | Auxílio na elaboração de material        | $D_0 N_{0} v/17 = M_{0} i/19$ |  |  |  |  |  |  |  |
| rase o (nellua rixa e vallavel)           | educacional para magistrados             |                               |  |  |  |  |  |  |  |
|                                           | Definição dos conceitos, alterações no   |                               |  |  |  |  |  |  |  |
|                                           | regulamento BACENJUD (Renda Fixa); e     |                               |  |  |  |  |  |  |  |
| Fase 1 (Renda Fixa)                       | Ajustes operacionais pelas instituições  | De Nov/17 a Fev/18            |  |  |  |  |  |  |  |
|                                           | afetadas e testes conjuntos com o BCB    |                               |  |  |  |  |  |  |  |
|                                           | (Renda Fixa)                             |                               |  |  |  |  |  |  |  |
| Fase 2 (Fundos Abertos por Conta e Ordem) | Fundos Abertos por Conta e Ordem         | 22/Jan/2018                   |  |  |  |  |  |  |  |
| Fase 3 (Renda Fixa Pública e Privada)     | Implantação Renda Fixa pública e privada | 31/Mar/2018                   |  |  |  |  |  |  |  |
|                                           | Definição dos conceitos, alterações no   |                               |  |  |  |  |  |  |  |
|                                           | regulamento BACENJUD (Renda Variável); e |                               |  |  |  |  |  |  |  |
| Fase 4 (Renda Variável e outros bens)     | Ajustes operacionais pelas instituições  | Mar / Abr 2018                |  |  |  |  |  |  |  |
|                                           | afetadas e testes conjuntos com o BCB    |                               |  |  |  |  |  |  |  |
|                                           | (Renda Variável)                         |                               |  |  |  |  |  |  |  |
| Fase 5 (Renda Variável e outros bens)     | Implantação Renda Variável               | 30/Mai/2018                   |  |  |  |  |  |  |  |

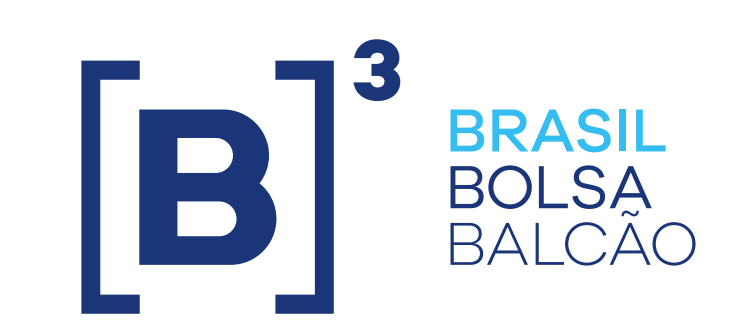